## ÖN Ön Provizyon Alma işlemini yapmak için kartı POS cihazının çip okuyucu haznesine takınız PROVIZYON veya POS cihazı üzerinde bulunan işlemler menüsünü açan tuşa basınız. İşlemi secerek kartı okutunuz. **ALMA** 5. ÖN PROVİZYON AL 1 QZ 2<sup>ABC</sup> 3 DEF 6. ÖN PROVİZYON KAPA > 6<sup>MNO</sup> **A** GHI 5 JKL 7. İADE > 7PRS 9wx 8TUV 8. ÖZEL İŞLEMLER F 0-sp # 4 Aşağı ve yukarı yön ok tuşları ile ◄ menüden "Ön Provizyon İşlemleri"ni seçip GİRİŞ (yeşil) tuşuna basınız. Ön Provizyon tutarını yazıp GİRİŞ (yeşil) tuşuna basınız. < Tutar hatalı ise DÜZELTME (sarı) 4 tuşuna basınız. İşlemi iptal etmek için Müşteri şifresi girilir, **ÇIKIŞ (kırmızı)** tuşuna basınız. × POS cihazı Ön Provizyon Alma slibini çıkarır. \* \* \* \* Slibi saklayınız, Ön Provizyon Kapama için Provizyon Koduna ihtiyaç duyulacaktır. 2 5079-KARTLI SISTEMLER BB KART OPERASVONLARI BB GINNE MAHALLESI NARLIDERE CADDESI NO: 55 ISVERI NO:000000808000022 POS NO:PSI4022 ISVEN:0001/KP0001200 25/00/2017 - 14:26 OH PROJUZYON 5079-KARTLI SİSTEMLER BB S0/3-KARILI SISTEMLER BB KART OPERASYONLARI BB GINE MHAHLLESI NARLIDERE CADDESI NO: 55 IŞVERİ NO: 000000805000032 POS NO: PS514022 IŞLEM: 0001/KP0001 C10C3U 25/09/2017 - 14:26 ON PROVIZVON \*\*\*\* \*\*\*\* \*\*\*\* 1519 EMRE TEKIN 4446 \*\*\*\* \*\*\*\* 1519 TUTAR 0,01 TL VISA ZİRAAT TUTAR 0,01 TL AID: A0000000031010 UISA ZIR ONAY KODU: P00366 AID: A000000031010 ONAY KODU: P00366 TAR KARŞILIĞI ÖN PROVİZYON ALINDI TUTAR KARŞILIĞI ÖN PROVİZYON ALINDI SIFRE KULLANILMISTIR KULANILABİLİR PUAN: 4.56 TI BU BELGEYİ SAKLAYINIZ BU BELGEYİ SAKLAYINIZ Ziraat Bankası 🔀 Ziraat Bankası İSYERİ NÜSHASIDIR KART HAMİLİ NÜSHASIDIR